Nordic Swan Ecolabel

### How to use the SharePoint Client Portal

Version 1.0 - May 2025

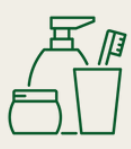

nordic-swan-ecolabel.org

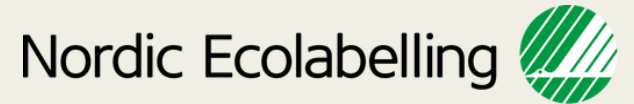

# Table of Contents

#### SharePoint Client Portal

| Log into SharePoint                     | 3 |
|-----------------------------------------|---|
| Create a case in SharePoint             | 4 |
| Upload documentation                    | 5 |
| Report application ready for processing | 5 |

#### 2025

### SharePoint

#### Log into the SharePoint Client Portal

Click on the link to SharePoint Client Portal, which you have received from Nordic Ecolabelling and follow the instructions on your screen:

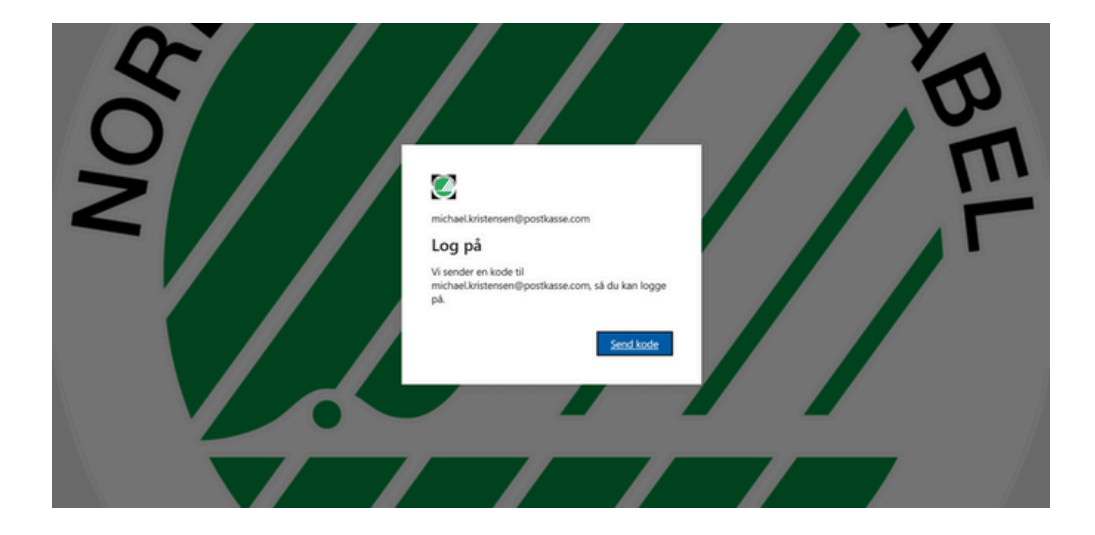

When you are logged in, you will land on the front page of the SharePoint Client Portal.

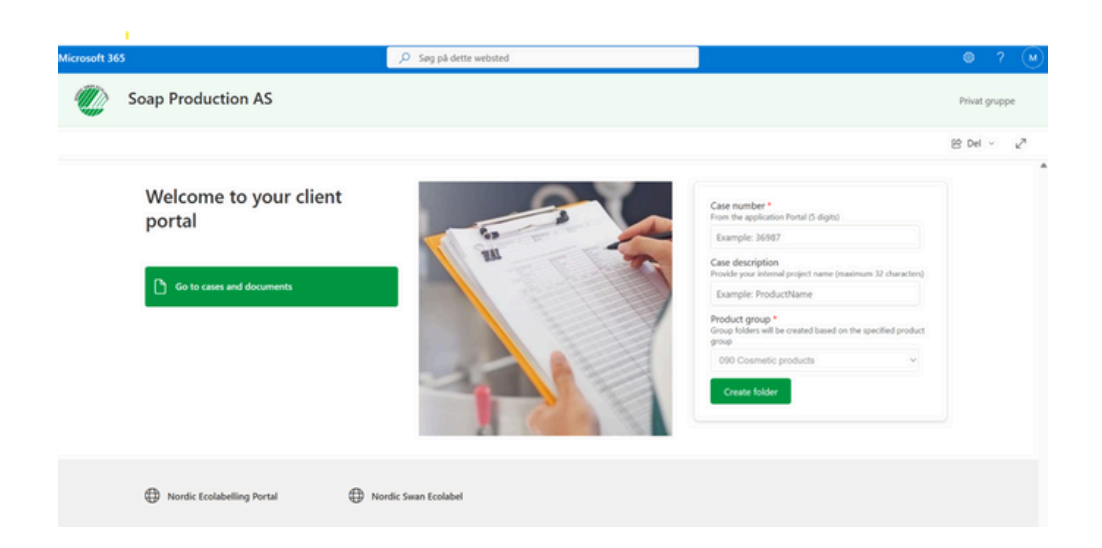

### SharePoint

#### Create a case in SharePoint

To create a folder structure for a new case, you need to:

- 1. Enter the case number (5 digits) from the Nordic Ecolabelling Portal.
- 2. Write a short description of what the application is for.
- 3. Click on 'Create folder'

After you have created the case, it will appear in your overview when you click "Go to cases and documents" on the front page.

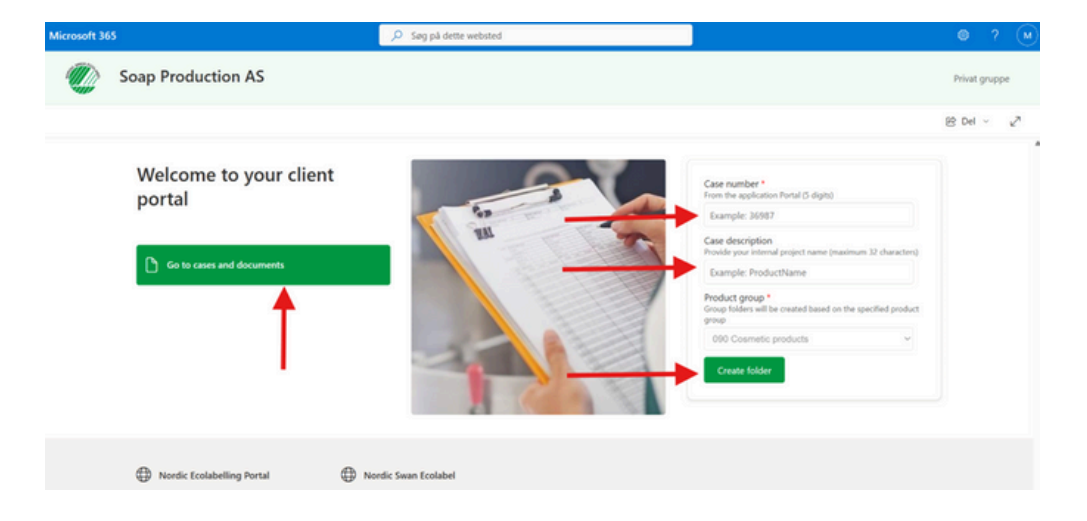

You register documentation regarding your company, packaging and raw materials in the first 3 folders. These folders contain documentation that is not case-specific, but is applicable to all of your applications.

| Microsoft 365 | 5                                               | ,₽ Segi                | dette bibliotek              |                                  |                    |                     |                   | ళి | ۲      | ?      | ( |
|---------------|-------------------------------------------------|------------------------|------------------------------|----------------------------------|--------------------|---------------------|-------------------|----|--------|--------|---|
|               | Soap Production AS                              |                        |                              |                                  |                    |                     |                   |    | Privat | gruppe |   |
| + Ny ~        | 🕈 Upload \vee 🕕 Rediger i gittervisning         | G Synkroniser          | Eksportér til Ekcel          | 🕫 Automatiser 🕤                  | P Integrer 🗸 📖     |                     | 🗄 Alle dokumenter | ~  | 7      | 0      | è |
|               |                                                 |                        |                              |                                  |                    |                     | Dokumenter        |    |        | ,      | ¢ |
| Dokume        | nter 🗈 🗹                                        |                        |                              |                                  |                    |                     |                   |    |        |        |   |
| D             | Navn ~                                          | Andret $\sim$          | Andret af $ \smallsetminus $ | Product Group $ \smallsetminus $ | Case Status $\vee$ | - Tilføj en kolonne |                   |    |        |        |   |
|               | Company documents                               | For ca. en time siden  | Jesper Bo Larsen             |                                  |                    |                     |                   |    |        |        |   |
|               | Packaging documentation                         | For ca. en time siden  | Jesper Bo Larsen             |                                  |                    |                     |                   |    |        |        |   |
|               | Raw material documentation                      | For ca. en time siden  | Jesper Bo Larsen             |                                  |                    |                     |                   |    |        |        |   |
| 0             | 090 Renewal Product Status.vlsx                 | A few seconds ago      | Trine Pedersen               |                                  |                    |                     |                   |    |        |        |   |
|               | <sup>21</sup> 12345 - Lux Shampoo & conditioner | For 46 minutter siden. | System Account               | (090-Cosmetic pr.,               | Durk               |                     |                   |    |        |        |   |

## SharePoint

Documentation for trade names in a specific case should be placed in the folder structure under the specific case number.

| Microsoft 36 | 5        |                                       | ,Ω Søg i de            | tte bibliotek                 |                                 |                       |                     |                 | 8        | ۲        | ? | M |
|--------------|----------|---------------------------------------|------------------------|-------------------------------|---------------------------------|-----------------------|---------------------|-----------------|----------|----------|---|---|
| ٢            | Se       | oap Production AS                     |                        |                               |                                 |                       |                     |                 | Privat ç | gruppe   |   |   |
| + Ny -       | <b>~</b> | ↑ Upload ∨ B Rediger i gittervisning  | 😢 Del 🛛 🗐 Kopiér       | link  🤪 Synkroniser           | 🛓 Download 🖪                    | Eksportér til Excel   |                     | Alle dokumenter | ~        | <b>V</b> | 0 | 2 |
| Dokume       | nter     | > 12345 - Lux Shampoo & conditio      | ner                    |                               |                                 |                       |                     |                 |          |          |   |   |
| 0 0          | 2        | Navn ~                                | Ændret V               | Ændret af $  \smallsetminus $ | Product Group ${}^{\checkmark}$ | Case Status $^{\vee}$ | + Tilføj en kolonne |                 |          |          |   |   |
|              | •        | ,<br>00 Overview of application       | For ca. et minut siden | michael.kristensen            |                                 |                       |                     |                 |          |          |   |   |
|              | •        | ,<br>01 Declarations products         | For ca. et minut siden | michael.kristensen            |                                 |                       |                     |                 |          |          |   |   |
|              | •        | 02 CDV_Formulations                   | For ca. et minut siden | michael.kristensen            |                                 |                       |                     |                 |          |          |   |   |
|              | •        | ,<br>03 WUR                           | For ca. et minut siden | michaeUkristensen             |                                 |                       |                     |                 |          |          |   |   |
|              | •        | 04 Labels_artwork                     | For ca. et minut siden | michaelkristensen             |                                 |                       |                     |                 |          |          |   |   |
|              |          | 05 Documentation for special products | For ca. et minut siden | michael.kristensen            |                                 |                       |                     |                 |          |          |   |   |

While you are still in the process of collecting documentation, the default case status is 'Draft'. When you have registered all documentation for the case, and it is ready for processeing, you can change the case status to 'Active':

#### Change case status when application is ready for processing

In your case overview, select the application for which you want to change the status and click 'Details' to the top right, click on the blue button for "Draft" and then select 'Active'.

Your application is now ready for processing.

Remember to also mark your application ready in the Nordic Ecolabelling application portal.

| 10103 - Pedersens shampoo X |
|-----------------------------|
|                             |
| To Content Type             |
| Case folder                 |
| 🗅 Name *                    |
| 10103 - Pedersens shampoo   |
|                             |
| Enter value here            |
|                             |
| ⊘ Product Group             |
| 090 Cosmetic products       |
| ⊘ Case Status               |
| Draft ←                     |
| S Case Status               |
| Active                      |

5